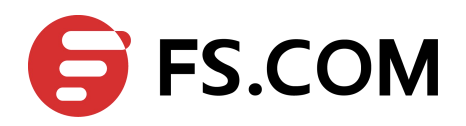

# FiberstoreOS IPv6 Routing Configuration Guide

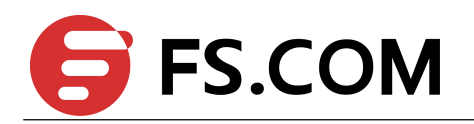

# Contents

| 1 Configuring IPv6 Unicast-Routing        |    |
|-------------------------------------------|----|
| 1.1 Overview                              | 6  |
| 1.2 Topology                              |    |
| 1.3 Validation Commands                   |    |
| 2 Configuring OSPFv3                      | 10 |
| 2.1 Overview                              |    |
| 2.2 References                            |    |
| 2.3 Basic OSPFv3 Parameters Configuration |    |
| 2.4 Enabling OSPFv3 on an Interface       | 11 |
| 2.4.1 Topology                            |    |
| 2.4.2 Configuration                       | 11 |
| 2.4.3 Validation                          |    |
| 2.5 Configuring Priority                  | 14 |
| 2.5.1 Topology                            |    |
| 2.5.2 Configuration                       | 15 |
| 2.5.3 Validation                          |    |
| 2.6 Configuring OSPFv3 Area Parameters    |    |
| 2.6.1 Topology                            |    |
| 2.6.2 Configuration                       |    |
| 2.6.3 Validation                          |    |
| 2.7 Redistributing Routes into OSPFv3     |    |
| 2.7.1 Topology                            |    |
| 2.7.2 Configuration                       |    |
| 2.7.3 Validation                          |    |
| 2.8 OSPFv3 Cost                           |    |
| 2.8.1 Topology                            |    |
| 2.8.2 Configuration                       |    |
| 2.8.3 Validation                          |    |
| 2.9 Monitoring OSPFv3                     |    |
| 2.9.1 Configuration                       |    |
| 3 Configuring RIPng                       | 40 |
| 3.1 Overview                              | 40 |
| 3.2 References                            | 40 |
| 3.3 Enabling RIPng                        | 41 |
|                                           |    |

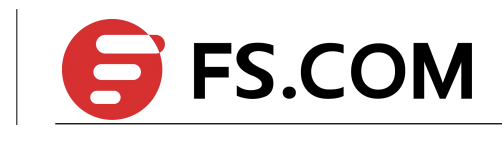

| 3.3.1 Topology                                 |    |
|------------------------------------------------|----|
| 3.3.2 Configuration                            | 41 |
| 3.3.3 Validation                               |    |
| 3.4 Configuring Metric Parameters              | 44 |
| 3.4.1 Topology                                 |    |
| 3.4.2 Configuration                            |    |
| 3.4.3 Validation                               |    |
| 3.5 Configuring the Administrative Distance    |    |
| 3.5.1 Topology                                 |    |
| 3.5.2 Configuration                            | 47 |
| 3.5.3 Validation                               |    |
| 3.6 Configuring Redistribution                 |    |
| 3.6.1 Topology                                 |    |
| 3.6.2 Configuration                            | 49 |
| 3.6.3 Validation                               |    |
| 3.7 Configuring Split-horizon Parameters       |    |
| 3.7.1 Topology                                 |    |
| 3.7.2 Configuration                            | 51 |
| 3.7.3 Validation                               |    |
| 3.8 Configuring Timers                         |    |
| 3.8.1 Configuration                            |    |
| 3.8.2 Validation                               |    |
| 3.9 Configuring RIPng Route Distribute Filters |    |
| 3.9.1 Topology                                 |    |
| 3.9.2 Configuration                            |    |
| 3.9.3 Validation                               |    |
|                                                |    |

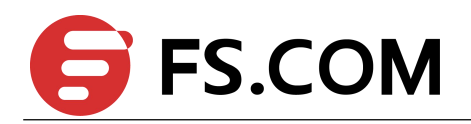

# Tables

| Table 1-1 Switch1 configuration  | . 6 |
|----------------------------------|-----|
| Table 1-2 Switch2 configuration. | . 7 |
| Table 1-3 Switch3 configuration. | . 7 |

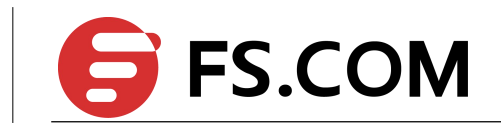

# Figures

| Figure 1-1 IPv6 Static Routing Topology Configuration | 6  |
|-------------------------------------------------------|----|
| Figure 2-1 OSPF AS                                    | 11 |
| Figure 2-2 OSPFv3 Priority                            | 15 |
| Figure 2-3 OSPFv3 Area                                |    |
| Figure 2-4 OSPFv3 Routes Redistributing               |    |
| Figure 2-5 OSPFv3 Cost                                |    |

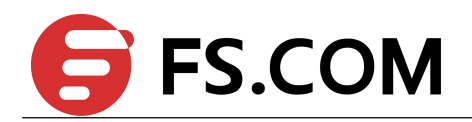

# **Configuring IPv6 Unicast-Routing**

# 1.1 Overview

Static routing is a concept describing one way of configuring path selection of routers in computer networks. It is the type of routing characterized by the absence of communication between routers regarding the current topology of the network.[1] This is achieved by manually adding routes to the routing table. The opposite of static routing is dynamic routing, sometimes also referred to as adaptive routing.

In these systems, routes through a data network are described by fixed paths (statically). These routes are usually entered into the router by the system administrator. An entire network can be configured using static routes, but this type of configuration is not fault tolerant. When there is a change in the network or a failure occurs between two statically defined nodes, traffic will not be rerouted. This means that anything that wishes to take an affected path will either have to wait for the failure to be repaired or the static route to be updated by the administrator before restarting its journey. Most requests will time out (ultimately failing) before these repairs can be made. There are, however, times when static routes can improve the performance of a network. Some of these include stub networks and default routes.

# 1.2 Topology

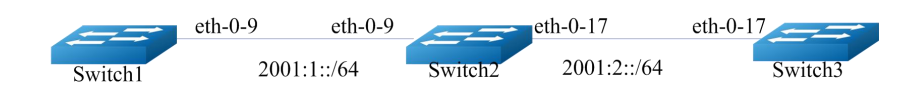

Figure 1-1 IPv6 Static Routing Topology Configuration

### **Configuring IPv6 Static Routing**

| Table 1-1 | Switch1 | configuration |
|-----------|---------|---------------|
|-----------|---------|---------------|

| Switch1# configure terminal         | Enter the Configure mode               |
|-------------------------------------|----------------------------------------|
| Switch1 (config)# ipv6 enable       | Enable ipv6 globally                   |
| Switch1 (config)# interface eth-0-9 | Enter the interface configuration mode |

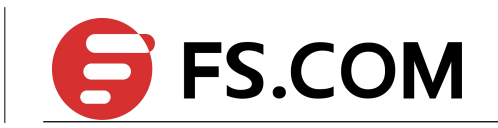

| Switch1 (config-if)# no switchport                 | Change this port to Layer3 interface  |
|----------------------------------------------------|---------------------------------------|
| Switch1 (config-if)# no shutdown                   | Turn up the interface                 |
| Switch1 (config-if)# ipv6 address auto link-local  | Generate a link-local address         |
| Switch1 (config-if)# ipv6 address 2001:1::1/64     | Configure a global address            |
| Switch1 (config-if)# exit                          | Exit the interface configuration mode |
| Switch1 (config)# ipv6 route 2001:2::/64 2001:1::2 | Configure the static route            |
| Switch1 (config)# end                              | Enter Privileged Exec mode            |

 Table 1-2
 Switch2 configuration

| Switch2# configure terminal                       | Enter the Configure mode               |
|---------------------------------------------------|----------------------------------------|
| Switch2 (config)# ipv6 enable                     | Enable ipv6 globally                   |
| Switch2 (config)# interface eth-0-9               | Enter the interface configuration mode |
| Switch2 (config-if)# no switchport                | Change this port to Layer3 interface   |
| Switch2 (config-if)# no shutdown                  | Turn up the interface                  |
| Switch2 (config-if)# ipv6 address auto link-local | Generate a link-local address          |
| Switch2 (config-if)# ipv6 address 2001:1::2/64    | Configure a global address             |
| Switch2 (config-if)# exit                         | Exit the interface configuration mode  |
| Switch2 (config)# interface eth-0-17              | Enter the interface configuration mode |
| Switch2 (config-if)# no switchport                | Change this port to Layer3 interface   |
| Switch2 (config-if)# no shutdown                  | Turn up the interface                  |
| Switch2 (config-if)# ipv6 address auto link-local | Generate a link-local address          |
| Switch2 (config-if)# ipv6 address 2001:2::2/64    | Configure a global address             |
| Switch2 (config-if)# exit                         | Exit the interface configuration mode  |
| Switch2 (config)# end                             | Enter Privileged Exec mode             |

### Table 1-3 Switch3 configuration

| Switch3# configure terminal          | Enter the Configure mode               |
|--------------------------------------|----------------------------------------|
| Switch3 (config)# ipv6 enable        | Enable ipv6 globally                   |
| Switch3 (config)# interface eth-0-17 | Enter the interface configuration mode |
| Switch3 (config-if)# no switchport   | Change this port to Layer3 interface   |
| Switch3 (config-if)# no shutdown     | Turn up the interface                  |

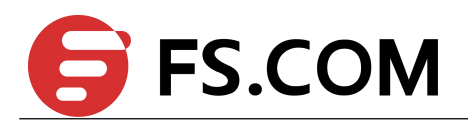

| Switch3 (config-if)# ipv6 address auto link-local  | Generate a link-local address         |
|----------------------------------------------------|---------------------------------------|
| Switch3 (config-if)# ipv6 address 2001:2::3/64     | Configure a global address            |
| Switch3 (config-if)# exit                          | Exit the interface configuration mode |
| Switch3 (config)# ipv6 route 2001:1::/64 2001:2::2 | Configure the static route            |
| Switch3 (config)# end                              | Enter Privileged Exec mode            |

# **1.3 Validation Commands**

Switch1# show ipv6 route

```
IPv6 Routing Table
Codes: C - connected, S - static, R - RIP, I - IS-IS, B - BGP
0 - OSPF, IA - OSPF inter area
  N1 - OSPF NSSA external type 1, N2 - OSPF NSSA external type 2
E1 - OSPF external type 1, E2 - OSPF external type 2
Dr - DHCPV6 Relay
[*] - [AD/Metric]
Timers: Uptime
C 2001:1::/64
via ::, eth-0-9, 02:08:50
C 2001:1::1/128
  via ::1, eth-0-9, 02:08:50
S 2001:2::/64 [1/0]
via 2001:1::2, eth-0-9, 02:05:36
C fe80::/10
via ::, NullO, 02:09:11
```

### Switch2# show ipv6 route

```
IPv6 Routing Table
Codes: C - connected, S - static, R - RIP, I - IS-IS, B - BGP
0 - OSPF, IA - OSPF inter area
N1 - OSPF NSSA external type 1, N2 - OSPF NSSA external type 2
E1 - OSPF external type 1, E2 - OSPF external type 2
Dr - DHCPV6 Relay
[*] - [AD/Metric]
Timers: Uptime
C 2001:1::/64
via ::, eth-0-9, 00:03:37
C 2001:1::2/128
  via ::1, eth-0-9, 00:03:37
C 2001:2::/64
via ::, eth-0-17, 00:03:21
C 2001:2::2/128
via ::1, eth-0-17, 00:03:21
```

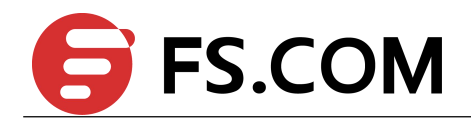

C fe80::/10 via ::, Null0, 00:03:44

### Switch3# show ipv6 route

```
S 2001:1::/64 [1/0]
via 2001:2::2, eth-0-17, 00:02:14
C 2001:2::/64
via ::, eth-0-17, 00:03:28
C 2001:2::3/128
via ::1, eth-0-17, 00:03:28
C fe80::/10
via ::, Null0, 00:03:53
```

#### Ping Switch3 on Switch1:

#### DUT1# ping ipv6 2001:2::3

```
PING 2001:2::3(2001:2::3) 56 data bytes
64 bytes from 2001:2::3: icmp_seq=0 ttl=63 time=127 ms
64 bytes from 2001:2::3: icmp_seq=1 ttl=63 time=132 ms
64 bytes from 2001:2::3: icmp_seq=2 ttl=63 time=124 ms
64 bytes from 2001:2::3: icmp_seq=3 ttl=63 time=137 ms
64 bytes from 2001:2::3: icmp_seq=4 ttl=63 time=141 ms
```

```
--- 2001:2::3 ping statistics ---
5 packets transmitted, 5 received, 0% packet loss, time 4010ms
rtt min/avg/max/mdev = 124.950/132.719/141.251/5.923 ms, pipe 2
```

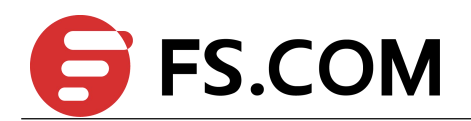

# 2

# **Configuring OSPFv3**

# 2.1 Overview

OSPF is an Interior Gateway Protocol (IGP) designed expressly for IP networks, supporting IP subnet ting and tagging of externally derived routing information.

The implementation conforms to the OSPF Version 3, which is described in RFC 5340, expands on OSPF version 2 to support IPv6 routing prefixes. Much of the OSPF for IPv6 feature is the same as in OSPF version 2. Changes between OSPF for IPv4, OSPF Version 2, and OSPF for IPv6 as described herein include the following:

- Addressing semantics have been removed from OSPFv3 packets and the basic Link State Advertisements (LSAs).
- > OSPFv3 now runs on a per-link basis rather than on a per-IP-subnet basis.
- > Authentication has been removed from the OSPFv3 protocol.

## 2.2 References

The OSPFv3 module is based on the following RFC:

RFC 5340 – OSPF for IPv6

# 2.3 Basic OSPFv3 Parameters Configuration

Enabling OSPFv3 requires that you create an OSPF routing process, specify Router ID and interfaces belongs to specified area and instance. Beginning in privileged EXEC mode, follow these steps to enable OSPFv3:

| Switch# configure terminal               | Enter the Configure mode                                                                                                    |
|------------------------------------------|----------------------------------------------------------------------------------------------------|
| Switch(config)# router ipv6 ospf 100     | Configure the Routing process and specify the<br>Process ID (100). The Process ID should be a<br>unique positive integer identifying the routing<br>process. |
| Switch(config-router)# router-id 1.1.1.1 | Specify Router-id                                                                                                    |
| Switch(config-router)# end               | Return to privileged EXEC mode                                                                                                    |
| Switch# show ip protocols                | Verify your entries.                                                                                                    |

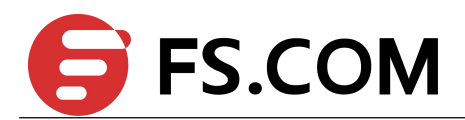

To end an OSPFv3 routing process, use the "no router ipv6 ospf process-id" global configuration command.

# 2.4 Enabling OSPFv3 on an Interface

This example shows the minimum configuration required for enabling OSPFv3 on an interface Switch A and B are two routers in Area 0 connecting to prefix 2004:12:9::/96.

# 2.4.1 Topology

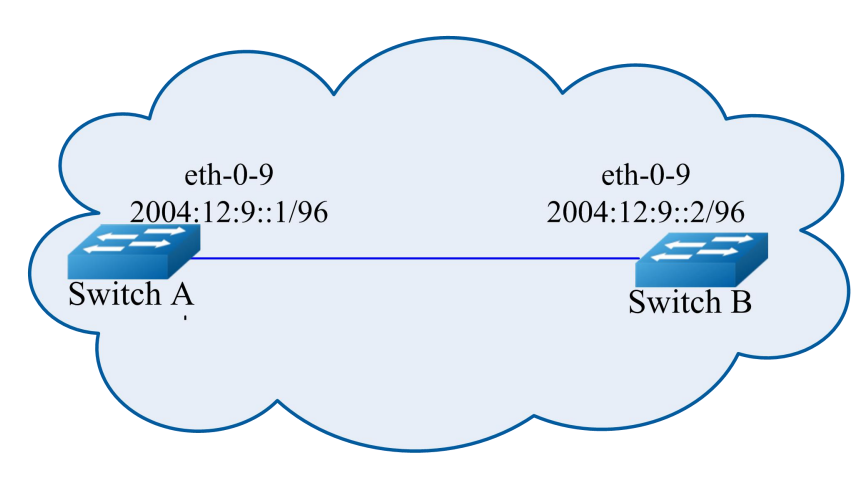

Figure 2-1 OSPFAS

# 2.4.2 Configuration

### Switch A

| Switch# configure terminal                      | Enter the Configure mode                                                                                                    |
|-------------------------------------------------|----------------------------------------------------------------------------------------------------|
| Switch(config)# router ipv6 ospf 100            | Configure the Routing process and specify the<br>Process ID (100). The Process ID should be a<br>unique positive integer identifying the routing<br>process. |
| Switch(config-router)# router-id 1.1.1.1        | Specify Router ID                                                                                                    |
| Switch(config-router)# exit                     | Exit router configuration mode                                                                                                    |
| Switch(config)# interface eth-0-9               | Enter Interface mode                                                                                                    |
| Switch(config-if)# no switchport                | Enable 13 interface                                                                                                    |
| Switch(config-if)# no shutdown                  | Bring up interface                                                                                                    |
| Switch(config-if)# ipv6 address 2004:12:9::1/96 | Specify IPv6 address                                                                                                    |

![](_page_11_Picture_0.jpeg)

| Switch(config-if)# ipv6 router ospf 100 area 0 instance 0 | Add this link to OSPFv3 process 100, area0 and instance 0 |
|-----------------------------------------------------------|-----------------------------------------------------------|
| Switch(config-if)# end                                    | Exit to privileged EXEC mode                              |

### Switch B

| Switch# configure terminal                                | Enter the Configure mode                                                                                                    |
|-----------------------------------------------------------|----------------------------------------------------------------------------------------------------|
| Switch(config)# router ipv6 ospf 200                      | Configure the Routing process and specify the<br>Process ID (200). The Process ID should be a<br>unique positive integer identifying the routing<br>process. |
| Switch(config-router)# router-id 2.2.2.2                  | Specify Router ID                                                                                                    |
| Switch(config-router)# exit                               | Exit router configuration mode                                                                                                    |
| Switch(config)# interface eth-0-9                         | Enter Interface mode                                                                                                    |
| Switch(config-if)# no switchport                          | Enable 13 interface                                                                                                    |
| Switch(config-if)# no shutdown                            | Bring up interface                                                                                                    |
| Switch(config-if)# ipv6 address 2004:12:9::2/96           | Specify IPv6 address                                                                                                    |
| Switch(config-if)# ipv6 router ospf 100 area 0 instance 0 | Add this link to OSPFv3 process 100, area0 and instance 0                                                                                                    |
| Switch(config-if)# end                                    | Exit to privileged EXEC mode                                                                                                    |

### 2.4.3 Validation

Use the commands as follows to validate the configuration:

Show ipv6 ospf database, show ipv6 ospf interface, show ipv6 ospf neighbor and show ipv6 ospf route

### Switch A output

Switch# show ip ospf database

OSPFv3 Router with ID (1.1.1.1) (Process 100) Link-LSA (Interface eth-0-9) Link State ID ADV Router Age Seq# CkSum Prefix 0.0.0.9 1.1.1.1 614 0x80000001 0x6a40 1 0.0.0.9 2.2.2.2 68 0x8000001 0x4316 1

![](_page_12_Picture_0.jpeg)

| Router-LSA | (Area | 0. | .0. | .0. | 0) |  |
|------------|-------|----|-----|-----|----|--|
|------------|-------|----|-----|-----|----|--|

| Link Stat  | e ID | ADV    | Router      | Age  | е 2 | Seq#      | CkSum  | Link   |             |
|------------|------|--------|-------------|------|-----|-----------|--------|--------|-------------|
| 0.0.0.0    |      | 1.1.1  | 1.1         | 54   | 0 x | 80000003  | 0xb74b | 1      |             |
| 0.0.0.0    |      | 2.2.2  | 2.2         | 55   | 0 x | 80000003  | 0x9965 | 1      |             |
|            |      |        |             |      |     |           |        |        |             |
|            | 1    | letwor | k-LSA (Area | ı 0. | 0.  | 0.0)      |        |        |             |
|            |      |        |             |      |     |           |        |        |             |
| Link State | e ID | ADV    | Router      | Age  | е : | Seq#      | CkSum  |        |             |
| 0.0.0.9    |      | 1.1.1  | 1.1         | 54   | 0 x | 80000001  | 0x3ed1 |        |             |
|            |      |        |             |      |     |           |        |        |             |
|            | ]    | Intra- | Area-Prefix | -LS  | SA  | (Area 0.0 | .0.0)  |        |             |
|            |      |        |             |      |     |           |        |        |             |
| Link State | e ID | ADV    | Router      | Age  | э : | Seq#      | CkSum  | Prefix | Reference   |
| 0.0.0.2    |      | 1.1.1  | 1.1         | 53   | 0 x | 80000001  | 0x450a | 1      | Network-LSA |
|            |      |        |             |      |     |           |        |        |             |

#### Switch# show ipv6 ospf neighbor

| OSPFv3  | Process | (100) |             |           |           |          |    |
|---------|---------|-------|-------------|-----------|-----------|----------|----|
|         |         |       |             |           |           |          |    |
| Neighbo | or ID   | Pri   | State       | Dead Time | Interface | Instance | ID |
|         |         |       |             |           |           |          |    |
| 2.2.2.2 | 2       | 1     | Full/Backup | 00:00:33  | eth-0-9   | 0        |    |
|         |         |       |             |           |           |          |    |

### Switch# show ipv6 ospf route

```
OSPFv3 Process (100)
Codes: C - connected, D - Discard, O - OSPF, IA - OSPF inter area
E1 - OSPF external type 1, E2 - OSPF external type 2
Destination Metric
Next-hop
C 2004:12:9::/96 1
```

directly connected, eth-0-9, Area 0.0.0.0

### Switch B output

Switch# show ipv6 ospf database

OSPFv3 Router with ID (2.2.2.2) (Process 200)

#### Link-LSA (Interface eth-0-9)

| Link State | ID ADV Router    | Age Seq#       | CkSum P | refix |
|------------|------------------|----------------|---------|-------|
| 0.0.0.9    | 1.1.1.1          | 774 0x80000001 | 0x6a40  | 1     |
| 0.0.0.9    | 2.2.2.2          | 228 0x80000001 | 0x4316  | 1     |
|            |                  |                |         |       |
|            | Router-LSA (Area | a 0.0.0.0)     |         |       |
|            |                  |                |         |       |
| Link State | ID ADV Router    | Age Seq#       | CkSum   | Link  |
| 0.0.0.0    | 1.1.1.1          | 217 0x80000003 | 0xb74b  | 1     |
| 0.0.0.0    | 2.2.2.2          | 214 0x80000003 | 0x9965  | 1     |

![](_page_13_Picture_0.jpeg)

Network-LSA (Area 0.0.0.0)

| Link  | State | ID | ADV    | Router    | Age    | Seq#    |     | CkSum  |        |            |    |
|-------|-------|----|--------|-----------|--------|---------|-----|--------|--------|------------|----|
| 0.0.0 | .9    |    | 1.1.1  | .1        | 215    | 0x80000 | 001 | 0x3ed1 |        |            |    |
|       |       |    |        |           |        |         |     |        |        |            |    |
|       |       |    |        |           |        |         |     |        |        |            |    |
|       |       | I  | Intra- | Area-Prei | Eix-LS | A (Area | 0.0 | .0.0)  |        |            |    |
|       |       |    |        |           |        |         |     |        |        |            |    |
|       |       |    |        |           |        |         |     |        |        |            |    |
| Link  | State | ID | ADV    | Router    | Age    | Seq#    |     | CkSum  | Prefix | Reference  | 2  |
| 0.0.0 | .2    |    | 1.1.1  | 1         | 214    | 0x80000 | 001 | 0x450a | 1      | Network-LS | δA |
|       |       |    |        |           |        |         |     |        |        |            |    |

### Switch# show ipv6 ospf neighbor

| OSPFv3 Process | (200 | )       |           |             |          |    |
|----------------|------|---------|-----------|-------------|----------|----|
| Neighbor ID    | Pri  | State   | Dead Time | e Interface | Instance | II |
| 1.1.1.1        | 1    | Full/DR | 00:00:35  | eth-0-9     | 0        |    |

### Switch# show ipv6 ospf route

```
OSPFv3 Process (200)
Codes: C - connected, D - Discard, O - OSPF, IA - OSPF inter area
E1 - OSPF external type 1, E2 - OSPF external type 2
```

|   | Destination Metr                          | ic |
|---|-------------------------------------------|----|
|   | Next-hop                                  |    |
| С | 2004:12:9::/96                            | 1  |
|   | directly connected, eth-0-9, Area 0.0.0.0 |    |

# 2.5 Configuring Priority

This example shows the configuration for setting the priority for an interface. You can set a high priority for a router to make it the Designated Router (DR). Router Switch C is configured to have a priority of 10, which is higher than the default priority (default priority is 1) of Switch A and B; making it the DR.

![](_page_14_Picture_0.jpeg)

# 2.5.1 Topology

![](_page_14_Figure_2.jpeg)

Figure 2-2 OSPFv3 Priority

# 2.5.2 Configuration

### Switch A

| Switch# configure terminal                                   | Enter the Configure mode                                                                                                    |
|--------------------------------------------------------------|----------------------------------------------------------------------------------------------------|
| Switch(config)# router ipv6 ospf 100                         | Configure the Routing process and specify the<br>Process ID (100). The Process ID should be a<br>unique positive integer identifying the routing<br>process |
| Switch(config-router)# router-id 1.1.1.1                     | Specify Router ID                                                                                                    |
| Switch(config-router)# exit                                  | Exit router configuration mode                                                                                                    |
| Switch(config)# interface eth-0-9                            | Enter Interface mode                                                                                                    |
| Switch(config-if)# no switchport                             | Enable 13 interface                                                                                                    |
| Switch(config-if)# no shutdown                               | Bring up interface                                                                                                    |
| Switch(config-if)# ipv6 address 2004:12:9::1/96              | Specify IPv6 address                                                                                                    |
| Switch(config-if)# ipv6 router ospf 100 area 0<br>instance 0 | Add this link to OSPFv3 process 100, area0 and instance 0                                                                                                   |
| Switch(config-if)# end                                       | Exit to privileged EXEC mode                                                                                                    |

![](_page_15_Picture_0.jpeg)

### Switch B

| Switch# configure terminal                                | Enter the Configure mode                                                                                                    |
|-----------------------------------------------------------|----------------------------------------------------------------------------------------------------|
| Switch(config)# router ipv6 ospf 200                      | Configure the Routing process and specify the<br>Process ID (200). The Process ID should be a<br>unique positive integer identifying the routing<br>process |
| Switch(config-router)# router-id 2.2.2.2                  | Specify Router ID                                                                                                    |
| Switch(config-router)# exit                               | Exit router configuration mode                                                                                                    |
| Switch(config)# interface eth-0-17                        | Enter Interface mode                                                                                                    |
| Switch(config-if)# no switchport                          | Enable 13 interface                                                                                                    |
| Switch(config-if)# no shutdown                            | Bring up interface                                                                                                    |
| Switch(config-if)# ipv6 address 2004:12:9::2/96           | Specify IPv6 address                                                                                                    |
| Switch(config-if)# ipv6 router ospf 200 area 0 instance 0 | Add this link to OSPFv3 process 200, area0 and instance 0                                                                                                   |
| Switch(config-if)# end                                    | Exit to privileged EXEC mode                                                                                                    |

## Switch C

| Switch# configure terminal                                   | Enter the Configure mode                                                                                                    |
|--------------------------------------------------------------|----------------------------------------------------------------------------------------------------|
| Switch(config)# router ipv6 ospf 300                         | Configure the Routing process and specify the<br>Process ID (300). The Process ID should be a<br>unique positive integer identifying the routing<br>process |
| Switch(config-router)# router-id 3.3.3.3                     | Specify Router ID                                                                                                    |
| Switch(config-router)# exit                                  | Exit router configuration mode                                                                                                    |
| Switch(config)# interface eth-0-13                           | Enter Interface mode                                                                                                    |
| Switch(config-if)# no switchport                             | Enable 13 interface                                                                                                    |
| Switch(config-if)# no shutdown                               | Bring up interface                                                                                                    |
| Switch(config-if)# ipv6 address 2004:12:9::3/96              | Specify IPv6 address                                                                                                    |
| Switch(config-if)# ipv6 router ospf 300 area 0<br>instance 0 | Add this link to OSPFv3 process 300, area0 and instance 0                                                                                                   |
| Switch(config-if)# end                                       | Exit to privileged EXEC mode                                                                                                    |

![](_page_16_Picture_0.jpeg)

# 2.5.3 Validation

Use the commands as follows to validate the configuration:

Show ipv6 ospf neighbor and show ipv6 ospf interface

### Switch C output

Switch# show ipv6 ospf interface

```
eth-0-13 is up, line protocol is up

Interface ID 13

IPv6 Prefixes

fe80::ee66:91ff:fe45:db00/10 (Link-Local Address)

2004:12:9::3/96

OSPFv3 Process (300), Area 0.0.0.0, Instance ID 0

Router ID 3.3.3.3, Network Type BROADCAST, Cost: 1

Transmit Delay is 1 sec, State DR, Priority 10

Designated Router (ID) 3.3.3.3

Interface Address fe80::ee66:91ff:fe45:db00

Backup Designated Router (ID) 2.2.2.2

Interface Address fe80::c629:f2ff:fe02:3600

Timer interval configured, Hello 10, Dead 40, Wait 40, Retransmit 5

Hello due in 00:00:01

Neighbor Count is 2, Adjacent neighbor count is 2
```

Switch# show ipv6 ospf neighbor

| OSPFv3 Process | (300 | )            |           |           |          |    |
|----------------|------|--------------|-----------|-----------|----------|----|
| Neighbor ID    | Pri  | State        | Dead Time | Interface | Instance | ID |
| 1.1.1.1        | 1    | Full/DROther | 00:00:32  | eth-0-13  | 0        |    |
| 2.2.2.2        | 1    | Full/Backup  | 00:00:36  | eth-0-13  | 0        |    |

# 2.6 Configuring OSPFv3 Area Parameters

You can optionally configure several OSPFv3 area parameters. These parameters include authentication for password-based protection against unauthorized access to an area and stub areas. Stub areas are areas into which information on external routes is not sent. Instead, the area border router (ABR) generates a default external route into the stub area for destinations outside the autonomous system (AS).

Route summarization is the consolidation of advertised addresses into a single summary route to be advertised by other areas. If network numbers are contiguous, you can use the area range router configuration command to configure the ABR to advertise a summary route that covers all networks in the range.

![](_page_17_Picture_0.jpeg)

# 2.6.1 Topology

![](_page_17_Figure_2.jpeg)

Figure 2-3 OSPFv3 Area

# 2.6.2 Configuration

### Switch A

| Switch# configure terminal                                   | Enter the Configure mode                                                                                                    |
|--------------------------------------------------------------|----------------------------------------------------------------------------------------------------|
| Switch(config)# router ipv6 ospf 100                         | Configure the Routing process and specify the<br>Process ID (100). The Process ID should be a<br>unique positive integer identifying the routing<br>process. |
| Switch(config-router)# router-id 1.1.1.1                     | Specify Router ID                                                                                                    |
| Switch(config-router)# exit                                  | Exit router configuration mode                                                                                                    |
| Switch(config)# interface eth-0-9                            | Enter Interface mode                                                                                                    |
| Switch(config-if)# no switchport                             | Enable 13 interface                                                                                                    |
| Switch(config-if)# no shutdown                               | Bring up interface                                                                                                    |
| Switch(config-if)# ipv6 address 2004:12:9::1/96              | Specify IPv6 address                                                                                                    |
| Switch(config-if)# ipv6 router ospf 100 area 0<br>instance 0 | Add this link to OSPFv3 process 100, area0 and instance 0                                                                                                    |
| Switch(config-if)# end                                       | Exit to privileged EXEC mode                                                                                                    |
| Switch# configure terminal                                   | Enter the Configure mode                                                                                                    |

![](_page_18_Picture_0.jpeg)

| Switch(config)#interface eth-0-13                            | Enter Interface mode                                      |
|--------------------------------------------------------------|-----------------------------------------------------------|
| Switch(config-if)#no switchport                              | Enable 13 interface                                       |
| Switch(config-if)#no shutdown                                | Bring up interface                                        |
| Switch(config-if)# ipv6 address 2004:13:13::2/96             | Specify IPv6 address                                      |
| Switch(config-if)# ipv6 router ospf 100 area 0<br>instance 0 | Add this link to OSPFv3 process 100, area0 and instance 0 |
| Switch(config-if)# end                                       | Exit to privileged EXEC mode                              |

### Switch B

| Switch# configure terminal                                   | Enter the Configure mode                                                                                                    |
|--------------------------------------------------------------|----------------------------------------------------------------------------------------------------|
| Switch(config)# router ipv6 ospf 200                         | Configure the Routing process and specify the<br>Process ID (200). The Process ID should be a<br>unique positive integer identifying the routing<br>process. |
| Switch(config-router)# router-id 2.2.2.2                     | Specify Router ID                                                                                                    |
| Switch(config-router)# exit                                  | Exit router configuration mode                                                                                                    |
| Switch(config)# interface eth-0-9                            | Enter Interface mode                                                                                                    |
| Switch(config-if)# no switchport                             | Enable 13 interface                                                                                                    |
| Switch(config-if)# no shutdown                               | Bring up interface                                                                                                    |
| Switch(config-if)# ipv6 address 2004:12:9::2/96              | Specify IPv6 address                                                                                                    |
| Switch(config-if)# ipv6 router ospf 200 area 0<br>instance 0 | Add this link to OSPFv3 process 200, area0 and instance 0                                                                                                    |
| Switch(config-if)# end                                       | Exit to privileged EXEC mode                                                                                                    |
| Switch# configure terminal                                   | Enter the Configure mode                                                                                                    |
| Switch(config)#interface eth-0-17                            | Enter Interface mode                                                                                                    |
| Switch(config-if)#no switchport                              | Enable 13 interface                                                                                                    |
| Switch(config-if)#no shutdown                                | Bring up interface                                                                                                    |
| Switch(config-if)# ipv6 address 2004:23:17::1/96             | Specify IPv6 address                                                                                                    |
| Switch(config-if)# ipv6 router ospf 200 area 0 instance 0    | Add this link to OSPFv3 process 200, area0 and instance 0                                                                                                    |
| Switch(config-if)# end                                       | Exit to privileged EXEC mode                                                                                                    |

![](_page_19_Picture_0.jpeg)

### Switch C

| Switch# configure terminal                                   | Enter the Configure mode                                                                                                    |
|--------------------------------------------------------------|----------------------------------------------------------------------------------------------------|
| Switch(config)# router ipv6 ospf 300                         | Configure the Routing process and specify the<br>Process ID (300). The Process ID should be a<br>unique positive integer identifying the routing<br>process. |
| Switch(config-router)# router-id 3.3.3.3                     | Specify Router ID                                                                                                    |
| Switch(config-router)# exit                                  | Exit router configuration mode                                                                                                    |
| Switch(config)# interface eth-0-13                           | Enter Interface mode                                                                                                    |
| Switch(config-if)# no switchport                             | Enable 13 interface                                                                                                    |
| Switch(config-if)# no shutdown                               | Bring up interface                                                                                                    |
| Switch(config-if)# ipv6 address 2004:13:13::2/96             | Specify IPv6 address                                                                                                    |
| Switch(config-if)# ipv6 router ospf 300 area 0 instance 0    | Add this link to OSPFv3 process 300, area0 and instance 0                                                                                                    |
| Switch(config-if)# end                                       | Exit to privileged EXEC mode                                                                                                    |
| Switch# configure terminal                                   | Enter the Configure mode                                                                                                    |
| Switch(config)# interface eth-0-17                           | Enter Interface mode                                                                                                    |
| Switch(config-if)# no switchport                             | Enable 13 interface                                                                                                    |
| Switch(config-if)# no shutdown                               | Bring up interface                                                                                                    |
| Switch(config-if)# ipv6 address 2004:23:17::2/96             | Specify IPv6 address                                                                                                    |
| Switch(config-if)# ipv6 router ospf 300 area 0<br>instance 0 | Add this link to OSPFv3 process 200, area0 and instance 0                                                                                                    |
| Switch(config-if)# end                                       | Exit to privileged EXEC mode                                                                                                    |
| Switch# configure terminal                                   | Enter the Configure mode                                                                                                    |
| Switch(config)# interface eth-0-9                            | Enter Interface mode                                                                                                    |
| Switch(config-if)# no switchport                             | Enable 13 interface                                                                                                    |
| Switch(config-if)# no shutdown                               | Bring up interface                                                                                                    |
| Switch(config-if)# ipv6 address 2004:4:100::1/96             | Specify IPv6 address                                                                                                    |
| Switch(config-if)# ipv6 router ospf 300 area 100 instance 0  | Add this link to OSPFv3 process 200, area100 and instance 0                                                                                                  |
| Switch(config-if)# end                                       | Exit to privileged EXEC mode                                                                                                    |
| Switch# configure terminal                                   | Enter the Configure mode                                                                                                    |

![](_page_20_Picture_0.jpeg)

| Switch(config)# router ipv6 ospf 300              | Configure the Routing process and specify the<br>Process ID (300). The Process ID should be a<br>unique positive integer identifying the routing<br>process. |
|---------------------------------------------------|----------------------------------------------------------------------------------------------------|
| Switch(config-router)# area 100 range 2004:4::/32 | (Optional) Specify an address range for which a single route is advertised. Use this command only with area border routers.                                  |
| Switch(config-router)# area 100 stub no-summary   | (Optional) Define an area as a stub area. The<br>no-summary keyword prevents an ABR from<br>sending summary link advertisements into the stub<br>area.       |
| Switch(config-if)# end                            | Exit to privileged EXEC mode                                                                                                    |

### Switch D

| Switch# configure terminal                                  | Enter the Configure mode                                                                                                    |
|-------------------------------------------------------------|----------------------------------------------------------------------------------------------------|
| Switch(config)# router ipv6 ospf 400                        | Configure the Routing process and specify the<br>Process ID (400). The Process ID should be a<br>unique positive integer identifying the routing<br>process. |
| Switch(config-router)# router-id 4.4.4.4                    | Specify Router ID                                                                                                    |
| Switch(config-router)# area 100 stub no-summary             | (Optional) Define an area as a stub area. The<br>no-summary keyword prevents an ABR from<br>sending summary link advertisements into the stub<br>area.       |
| Switch(config-router)# exit                                 | Exit router configuration mode                                                                                                    |
| Switch(config)# interface eth-0-9                           | Enter Interface mode                                                                                                    |
| Switch(config-if)# no switchport                            | Enable 13 interface                                                                                                    |
| Switch(config-if)# no shutdown                              | Bring up interface                                                                                                    |
| Switch(config-if)# ipv6 address 2004:4:100::2/96            | Specify IPv6 address                                                                                                    |
| Switch(config-if)# ipv6 router ospf 400 area 100 instance 0 | Add this link to OSPFv3 process 100, area100 and instance 0                                                                                                  |
| Switch(config-if)# exit                                     | Exit Interface mode                                                                                                    |
| Switch(config)# interface eth-0-1                           | Enter Interface mode                                                                                                    |
| Switch(config-if)# no switchport                            | Enable 13 interface                                                                                                    |
| Switch(config-if)# no shutdown                              | Bring up interface                                                                                                    |
| Switch(config-if)# ipv6 address 2004:4:1::1/96              | Specify IPv6 address                                                                                                    |

![](_page_21_Picture_0.jpeg)

| Switch(config-if)# ipv6 router ospf 400 area 100 instance 0 | Add this link to OSPFv3 process 100, area100 and instance 0 |
|-------------------------------------------------------------|-------------------------------------------------------------|
| Switch(config-if)# exit                                     | Exit Interface mode                                         |
| Switch(config)# interface eth-0-2                           | Enter Interface mode                                        |
| Switch(config-if)# no switchport                            | Enable 13 interface                                         |
| Switch(config-if)# no shutdown                              | Bring up interface                                          |
| Switch(config-if)# ipv6 address 2004:4:2::1/96              | Specify IPv6 address                                        |
| Switch(config-if)# ipv6 router ospf 400 area 100 instance 0 | Add this link to OSPFv3 process 100, area100 and instance 0 |
| Switch(config-if)# exit                                     | Exit Interface mode                                         |
| Switch(config)# interface eth-0-3                           | Enter Interface mode                                        |
| Switch(config-if)# no switchport                            | Enable 13 interface                                         |
| Switch(config-if)# no shutdown                              | Bring up interface                                          |
| Switch(config-if)# ipv6 address 2004:4:3::1/96              | Specify IPv6 address                                        |
| Switch(config-if)# ipv6 router ospf 400 area 100 instance 0 | Add this link to OSPFv3 process 100, area100 and instance 0 |
| Switch(config-if)# exit                                     | Exit Interface mode                                         |
| Switch(config)# interface eth-0-4                           | Enter Interface mode                                        |
| Switch(config-if)# no switchport                            | Enable 13 interface                                         |
| Switch(config-if)# no shutdown                              | Bring up interface                                          |
| Switch(config-if)# ipv6 address 2004:4:4::1/96              | Specify IPv6 address                                        |
| Switch(config-if)# ipv6 router ospf 400 area 100 instance 0 | Add this link to OSPFv3 process 100, area100 and instance 0 |
| Switch(config-if)# end                                      | Exit to privileged EXEC mode                                |

# 2.6.3 Validation

Use the command **show ipv6 route** to validate the configuration.

### Switch A output

Switch# show ipv6 route

```
IPv6 Routing Table
Codes: C - connected, S - static, R - RIP, I - IS-IS, B - BGP
O - OSPF, IA - OSPF inter area
N1 - OSPF NSSA external type 1, N2 - OSPF NSSA external type 2
E1 - OSPF external type 1, E2 - OSPF external type 2
```

![](_page_22_Picture_0.jpeg)

```
Dr - DHCPV6 Relay
   [*] - [AD/Metric]
Timers: Uptime
O IA 2004:4::/32 [110/3]
via fe80::c629:f2ff:fe02:3600, eth-0-13, 00:01:00
C 2004:12:9::/96
  via ::, eth-0-9, 00:15:56
C 2004:12:9::1/128
via ::1, eth-0-9, 00:15:56
C 2004:13:13::/96
  via ::, eth-0-13, 00:15:55
C 2004:13:13::2/128
via ::1, eth-0-13, 00:15:55
0 2004:23:17::/96 [110/2]
   via fe80::bc22:aeff:fe64:aa00, eth-0-9, 00:08:10
via fe80::c629:f2ff:fe02:3600, eth-0-13, 00:08:10
C fe80::/10
via ::, NullO, 00:15:57
```

### Switch B output

Switch# show ipv6 route

```
IPv6 Routing Table
Codes: C - connected, S - static, R - RIP, I - IS-IS, B - BGP
    0 - OSPF, IA - OSPF inter area
   N1 - OSPF NSSA external type 1, N2 - OSPF NSSA external type 2
   E1 - OSPF external type 1, E2 - OSPF external type 2
Dr - DHCPV6 Relay
[*] - [AD/Metric]
Timers: Uptime
O IA 2004:4::/32 [110/3]
   via fe80::c629:f2ff:fe02:3600, eth-0-17, 00:00:57
С
    2004:12:9::/96
via ::, eth-0-9, 00:12:24
C 2004:12:9::2/128
  via ::1, eth-0-9, 00:12:24
0 2004:13:13::/96 [110/2]
    via fe80::b242:55ff:fe05:ff00, eth-0-9, 00:07:52
   via fe80::c629:f2ff:fe02:3600, eth-0-17, 00:07:52
С
    2004:23:17::/96
  via ::, eth-0-17, 00:12:24
C 2004:23:17::1/128
   via ::1, eth-0-17, 00:12:24
С
     fe80::/10
     via ::, NullO, 00:12:26
```

### Switch C output

Switch# show ipv6 route

IPv6 Routing Table

# **FS.COM**

```
Codes: C - connected, S - static, R - RIP, I - IS-IS, B - BGP
   O - OSPF, IA - OSPF inter area
N1 - OSPF NSSA external type 1, N2 - OSPF NSSA external type 2
E1 - OSPF external type 1, E2 - OSPF external type 2
Dr - DHCPV6 Relay
[*] - [AD/Metric]
Timers: Uptime
0 2004:4::/32 [110/0]
via ::, NullO, 00:08:31
0 2004:4:1::/96 [110/2]
  via fe80::ee66:91ff:fe45:db00, eth-0-9, 00:01:08
0 2004:4:2::/96 [110/2]
  via fe80::ee66:91ff:fe45:db00, eth-0-9, 00:01:08
0 2004:4:3::/96 [110/2]
   via fe80::ee66:91ff:fe45:db00, eth-0-9, 00:01:08
0 2004:4:4::/96 [110/2]
via fe80::ee66:91ff:fe45:db00, eth-0-9, 00:01:08
C 2004:4:100::/96
  via ::, eth-0-9, 00:08:32
C 2004:4:100::1/128
   via ::1, eth-0-9, 00:08:32
0 2004:12:9::/96 [110/2]
via fe80::b242:55ff:fe05:ff00, eth-0-13, 00:08:03
via fe80::bc22:aeff:fe64:aa00, eth-0-17, 00:08:03
0 2004:13:13::/96 [110/1]
  via fe80::b242:55ff:fe05:ff00, eth-0-13, 00:08:18
C 2004:23:17::/96
   via ::, eth-0-17, 00:08:32
C 2004:23:17::2/128
via ::1, eth-0-17, 00:08:32
C fe80::/10
   via ::, NullO, 00:08:34
```

### Switch D output

### Switch# show ip route

```
IPv6 Routing Table
Codes: C - connected, S - static, R - RIP, I - IS-IS, B - BGP
0 - OSPF, IA - OSPF inter area
N1 - OSPF NSSA external type 1, N2 - OSPF NSSA external type 2
E1 - OSPF external type 1, E2 - OSPF external type 2
Dr - DHCPV6 Relay
[*] - [AD/Metric]
Timers: Uptime
O IA ::/0 [110/2]
   via fe80::c629:f2ff:fe02:3600, eth-0-9, 00:00:53
C 2004:4:1::/96
   via ::, eth-0-1, 00:03:09
C 2004:4:1::1/128
via ::1, eth-0-1, 00:03:09
C 2004:4:2::/96
via ::, eth-0-2, 00:03:08
```

![](_page_24_Picture_0.jpeg)

2004:4:2::1/128 С via ::1, eth-0-2, 00:03:08 С 2004:4:3::/96 via ::, eth-0-3, 00:03:08 2004:4:3::1/128 С via ::1, eth-0-3, 00:03:08 2004:4:4::/96 С via ::, eth-0-4, 00:03:09 2004:4:4::1/128 С via ::1, eth-0-4, 00:03:09 С 2004:4:100::/96 via ::, eth-0-9, 00:03:09 С 2004:4:100::2/128 via ::1, eth-0-9, 00:03:09 fe80::/10 С via ::, Null0, 00:03:10

# 2.7 Redistributing Routes into OSPFv3

In this example the configuration causes RIPng routes to be imported into the OSPFv3 routing table and advertised as Type 5 External LSAs into Area 0.

# 2.7.1 Topology

![](_page_24_Figure_5.jpeg)

Figure 2-4 OSPFv3 Routes Redistributing

![](_page_25_Picture_0.jpeg)

# 2.7.2 Configuration

### Switch A

| Switch# configure terminal                                   | Enter the Configure mode                                                                                                    |
|--------------------------------------------------------------|----------------------------------------------------------------------------------------------------|
| Switch(config)# router ipv6 ospf 100                         | Configure the Routing process and specify the<br>Process ID (100). The Process ID should be a<br>unique positive integer identifying the routing<br>process. |
| Switch(config-router)# router-id 1.1.1.1                     | Specify Router ID                                                                                                    |
| Switch(config-router)# exit                                  | Exit router configuration mode                                                                                                    |
| Switch(config)# interface eth-0-9                            | Enter Interface mode                                                                                                    |
| Switch(config-if)# no switchport                             | Enable 13 interface                                                                                                    |
| Switch(config-if)# no shutdown                               | Bring up interface                                                                                                    |
| Switch(config-if)# ipv6 address 2004:12:9::1/96              | Specify IPv6 address                                                                                                    |
| Switch(config-if)# ipv6 router ospf 100 area 0<br>instance 0 | Add this link to OSPFv3 process 100, area0 and instance 0                                                                                                    |
| Switch(config-if)# end                                       | Exit to privileged EXEC mode                                                                                                    |
| Switch# configure terminal                                   | Enter the Configure mode                                                                                                    |
| Switch(config)#interface eth-0-13                            | Enter Interface mode                                                                                                    |
| Switch(config-if)#no switchport                              | Enable 13 interface                                                                                                    |
| Switch(config-if)#no shutdown                                | Bring up interface                                                                                                    |
| Switch(config-if)# ipv6 address 2004:13:13::2/96             | Specify IPv6 address                                                                                                    |
| Switch(config-if)# ipv6 router ospf 100 area 0<br>instance 0 | Add this link to OSPFv3 process 100, area0 and instance 0                                                                                                    |
| Switch(config-if)# end                                       | Exit to privileged EXEC mode                                                                                                    |

### Switch B

| Switch# configure terminal               | Enter the Configure mode                                                                                                    |
|------------------------------------------|----------------------------------------------------------------------------------------------------|
| Switch(config)# router ipv6 ospf 200     | Configure the Routing process and specify the<br>Process ID (200). The Process ID should be a<br>unique positive integer identifying the routing<br>process. |
| Switch(config-router)# router-id 2.2.2.2 | Specify Router ID                                                                                                    |
| Switch(config-router)# exit              | Exit router configuration mode                                                                                                    |

| Switch(config)# interface eth-0-9                            | Enter Interface mode                                      |
|--------------------------------------------------------------|-----------------------------------------------------------|
| Switch(config-if)# no switchport                             | Enable 13 interface                                       |
| Switch(config-if)# no shutdown                               | Bring up interface                                        |
| Switch(config-if)# ipv6 address 2004:12:9::2/96              | Specify IPv6 address                                      |
| Switch(config-if)# ipv6 router ospf 200 area 0<br>instance 0 | Add this link to OSPFv3 process 200, area0 and instance 0 |
| Switch(config-if)# end                                       | Exit to privileged EXEC mode                              |
| Switch# configure terminal                                   | Enter the Configure mode                                  |
| Switch(config)#interface eth-0-17                            | Enter Interface mode                                      |
| Switch(config-if)#no switchport                              | Enable 13 interface                                       |
| Switch(config-if)#no shutdown                                | Bring up interface                                        |
| Switch(config-if)# ipv6 address 2004:23:17::1/96             | Specify IPv6 address                                      |
| Switch(config-if)# ipv6 router ospf 200 area 0<br>instance 0 | Add this link to OSPFv3 process 200, area0 and instance 0 |
| Switch(config-if)# end                                       | Exit to privileged EXEC mode                              |

### Switch C

| Switch# configure terminal                                | Enter the Configure mode                                                                                                    |
|-----------------------------------------------------------|----------------------------------------------------------------------------------------------------|
| Switch(config)# router ipv6 ospf 300                      | Configure the Routing process and specify the<br>Process ID (300). The Process ID should be a<br>unique positive integer identifying the routing<br>process. |
| Switch(config-router)# router-id 3.3.3.3                  | Specify Router ID                                                                                                    |
| Switch(config-router)# exit                               | Exit router configuration mode                                                                                                    |
| Switch(config)# interface eth-0-13                        | Enter Interface mode                                                                                                    |
| Switch(config-if)# no switchport                          | Enable 13 interface                                                                                                    |
| Switch(config-if)# no shutdown                            | Bring up interface                                                                                                    |
| Switch(config-if)# ipv6 address 2004:13:13::2/96          | Specify IPv6 address                                                                                                    |
| Switch(config-if)# ipv6 router ospf 300 area 0 instance 0 | Add this link to OSPFv3 process 300, area0 and instance 0                                                                                                    |
| Switch(config-if)# end                                    | Exit to privileged EXEC mode                                                                                                    |
| Switch# configure terminal                                | Enter the Configure mode                                                                                                    |
| Switch(config)# interface eth-0-17                        | Enter Interface mode                                                                                                    |

![](_page_27_Picture_0.jpeg)

| Switch(config-if)# no switchport                             | Enable 13 interface                                       |
|--------------------------------------------------------------|-----------------------------------------------------------|
| Switch(config-if)# no shutdown                               | Bring up interface                                        |
| Switch(config-if)# ipv6 address 2004:23:17::2/96             | Specify IPv6 address                                      |
| Switch(config-if)# ipv6 router ospf 300 area 0<br>instance 0 | Add this link to OSPFv3 process 200, area0 and instance 0 |
| Switch(config-if)# end                                       | Exit to privileged EXEC mode                              |
| Switch# configure terminal                                   | Enter the Configure mode                                  |
| Switch(config)# router ipv6 rip                              | Enable IPv6 rip routing protocol                          |
| Switch(config)# interface eth-0-9                            | Enter Interface mode                                      |
| Switch(config-if)# no switchport                             | Enable 13 interface                                       |
| Switch(config-if)# no shutdown                               | Bring up interface                                        |
| Switch(config-if)# ipv6 address 2004:4:100::1/96             | Specify IPv6 address                                      |
| Switch(config-if)# ipv6 router rip                           | Add this link to IPv6 rip routing domain                  |
| Switch(config-if)# end                                       | Exit to privileged EXEC mode                              |

### Switch D

| Switch# configure terminal                       | Enter the Configure mode                                  |
|--------------------------------------------------|-----------------------------------------------------------|
| Switch(config)# router ipv6 rip                  | Enable IPv6 rip routing protocol                          |
| Switch(config-router)# exit                      | Exit router configuration mode                            |
| Switch(config)# interface eth-0-9                | Enter Interface mode                                      |
| Switch(config-if)# no switchport                 | Enable 13 interface                                       |
| Switch(config-if)# no shutdown                   | Bring up interface                                        |
| Switch(config-if)# ipv6 address 2004:4:100::2/96 | Specify IPv6 address                                      |
| Switch(config-if)# ipv6 router rip               | Add this link to OSPFv3 process 300, area0 and instance 0 |
| Switch(config-if)# exit                          | Exit interface mode                                       |
| Switch(config)# interface eth-0-1                | Enter Interface mode                                      |
| Switch(config-if)# no switchport                 | Enable 13 interface                                       |
| Switch(config-if)# no shutdown                   | Bring up interface                                        |
| Switch(config-if)# ipv6 address 2004:4:1::1/96   | Specify IPv6 address                                      |
| Switch(config-if)# ipv6 router rip               | Add this link to IPv6 rip routing domain                  |
| Switch(config-if)# end                           | Exit to privileged EXEC mode                              |

![](_page_28_Picture_0.jpeg)

# 2.7.3 Validation

Use the command to validate the configuration:

Show ipv6 ospf database external and show ipv6 route

### Switch A output

Switch# show ipv6 route

```
IPv6 Routing Table
Codes: C - connected, S - static, R - RIP, I - IS-IS, B - BGP
    0 - OSPF, IA - OSPF inter area
N1 - OSPF NSSA external type 1, N2 - OSPF NSSA external type 2
E1 - OSPF external type 1, E2 - OSPF external type 2
  Dr - DHCPV6 Relay
    [*] - [AD/Metric]
Timers: Uptime
O E2 2004:4:1::/96 [110/20]
   via fe80::c629:f2ff:fe02:3600, eth-0-13, 00:00:03
C 2004:12:9::/96
  via ::, eth-0-9, 00:34:20
C 2004:12:9::1/128
   via ::1, eth-0-9, 00:34:20
C 2004:13:13::/96
   via ::, eth-0-13, 00:34:19
C 2004:13:13::2/128
   via ::1, eth-0-13, 00:34:19
  2004:23:17::/96 [110/2]
0
   via fe80::bc22:aeff:fe64:aa00, eth-0-9, 00:26:34
   via fe80::c629:f2ff:fe02:3600, eth-0-13, 00:26:34
C fe80::/10
via ::, NullO, 00:34:21
```

Switch# show ipv6 ospf database external

```
OSPFv3 Router with ID (1.1.1.1) (Process 100)

AS-external-LSA

LS age: 140

LS Type: AS-External-LSA

Link State ID: 0.0.0.1

Advertising Router: 3.3.3.3

LS Seq Number: 0x80000001

Checksum: 0x66F7

Length: 44

Metric Type: 2 (Larger than any link state path)

Metric: 20

Prefix: 2004:4:1::/96

Prefix Options: 0 (-|-|-|-)

External Route Tag: 0
```

![](_page_29_Picture_0.jpeg)

### Switch B output

Switch# show ipv6 route

| IPv6 Routing Table                                             |   |
|----------------------------------------------------------------|---|
| Codes: C - connected, S - static, R - RIP, I - IS-IS, B - BGP  |   |
| O - OSPF, IA - OSPF inter area                                 |   |
| N1 - OSPF NSSA external type 1, N2 - OSPF NSSA external type 3 | 2 |
| E1 - OSPF external type 1, E2 - OSPF external type 2           |   |
| Dr - DHCPV6 Relay                                              |   |
| [*] - [AD/Metric]                                              |   |
| Timers: Uptime                                                 |   |
|                                                                |   |
| O E2 2004:4:1::/96 [110/20]                                    |   |
| via fe80::c629:f2ff:fe02:3600, eth-0-17, 00:02:43              |   |
| C 2004:12:9::/96                                               |   |
| via ::, eth-0-9, 00:33:31                                      |   |
| C 2004:12:9::2/128                                             |   |
| via ::1, eth-0-9, 00:33:31                                     |   |
| 0 2004:13:13::/96 [110/2]                                      |   |
| via fe80::b242:55ff:fe05:ff00, eth-0-9, 00:28:59               |   |
| via fe80::c629:f2ff:fe02:3600, eth-0-17, 00:28:59              |   |
| C 2004:23:17::/96                                              |   |
| via ::, eth-0-17, 00:33:31                                     |   |
| C 2004:23:17::1/128                                            |   |
| via ::1, eth-0-17, 00:33:31                                    |   |
| C fe80::/10                                                    |   |
| via ::, Null0, 00:33:33                                        |   |

### Switch# show ipv6 ospf database external

show ipv6 ospf database external

OSPFv3 Router with ID (2.2.2.2) (Process 200)

AS-external-LSA

```
LS age: 195

LS Type: AS-External-LSA

Link State ID: 0.0.0.1

Advertising Router: 3.3.3.3

LS Seq Number: 0x80000001

Checksum: 0x66F7

Length: 44

Metric Type: 2 (Larger than any link state path)

Metric: 20

Prefix: 2004:4:1::/96

Prefix Options: 0 (-|-|-|-)

External Route Tag: 0
```

![](_page_30_Picture_0.jpeg)

### Switch C output

Switch# show ipv6 route

| IPv6 | Routing Table                                                  |
|------|----------------------------------------------------------------|
| Code | s: C - connected, S - static, R - RIP, I - IS-IS, B - BGP      |
|      | O - OSPF, IA - OSPF inter area                                 |
|      | N1 - OSPF NSSA external type 1, N2 - OSPF NSSA external type 2 |
|      | E1 - OSPF external type 1, E2 - OSPF external type 2           |
|      | Dr - DHCPV6 Relay                                              |
|      | [*] - [AD/Metric]                                              |
| Time | rs: Uptime                                                     |
|      |                                                                |
| R    | 2004:4:1::/96 [120/2]                                          |
|      | via fe80::ee66:91ff:fe45:db00, eth-0-9, 00:03:43               |
| С    | 2004:4:100::/96                                                |
|      | via ::, eth-0-9, 00:07:01                                      |
| С    | 2004:4:100::1/128                                              |
|      | via ::1, eth-0-9, 00:07:01                                     |
| 0    | 2004:12:9::/96 [110/2]                                         |
|      | via fe80::b242:55ff:fe05:ff00, eth-0-13, 00:29:57              |
|      | via fe80::bc22:aeff:fe64:aa00, eth-0-17, 00:29:57              |
| 0    | 2004:13:13::/96 [110/1]                                        |
|      | via fe80::b242:55ff:fe05:ff00, eth-0-13, 00:30:12              |
| С    | 2004:23:17::/96                                                |
|      | via ::, eth-0-17, 00:30:26                                     |
| С    | 2004:23:17::2/128                                              |
|      | via ::1, eth-0-17, 00:30:26                                    |
| С    | fe80::/10                                                      |
|      | via ::, NullO, 00:30:28                                        |

### Switch# show ipv6 ospf database external

show ipv6 ospf database external

OSPFv3 Router with ID (3.3.3.3) (Process 300)

AS-external-LSA

```
LS age: 250

LS Type: AS-External-LSA

Link State ID: 0.0.0.1

Advertising Router: 3.3.3.3

LS Seq Number: 0x80000001

Checksum: 0x66F7

Length: 44

Metric Type: 2 (Larger than any link state path)

Metric: 20

Prefix: 2004:4:1::/96

Prefix Options: 0 (-|-|-|-)

External Route Tag: 0
```

![](_page_31_Picture_0.jpeg)

### Switch D output

Switch# show ipv6 route

```
IPv6 Routing Table
Codes: C - connected, S - static, R - RIP, I - IS-IS, B - BGP
     O - OSPF, IA - OSPF inter area
     N1 - OSPF NSSA external type 1, N2 - OSPF NSSA external type 2
     E1 - OSPF external type 1, E2 - OSPF external type 2
     Dr - DHCPV6 Relay
     [*] - [AD/Metric]
Timers: Uptime
С
    2004:4:1::/96
     via ::, eth-0-1, 00:04:48
     2004:4:1::1/128
С
    via ::1, eth-0-1, 00:04:48
С
    2004:4:100::/96
    via ::, eth-0-9, 00:06:59
  2004:4:100::2/128
С
    via ::1, eth-0-9, 00:06:59
С
     fe80::/10
     via ::, NullO, 00:07:00
```

# 2.8 OSPFv3 Cost

You can make a route the preferred route by changing its cost. In this example, cost has been configured to make Switch B the next hop for Switch A.

The default cost on each interface is 1(1000M speed). Interface eth2 on Switch B has a cost of 100 and interface eth2 on Switch C has a cost of 150. The total cost to reach(Switch D network 10.10.14.0) through Switch B and Switch C:

*Switch B: 1*+*1*+*100* = *102* 

Switch C: 1 + 1 + 150 = 152

Therefore, Switch A chooses Switch B as its next hop for destination Switch D

![](_page_32_Picture_0.jpeg)

# 2.8.1 Topology

![](_page_32_Figure_2.jpeg)

Figure 2-5 OSPFv3 Cost

# 2.8.2 Configuration

### Switch A

| Switch# configure terminal                                   | Enter the Configure mode                                                                                                    |
|--------------------------------------------------------------|----------------------------------------------------------------------------------------------------|
| Switch(config)# router ipv6 ospf 100                         | Configure the Routing process and specify the<br>Process ID (100). The Process ID should be a<br>unique positive integer identifying the routing<br>process. |
| Switch(config-router)# router-id 1.1.1.1                     | Specify Router ID                                                                                                    |
| Switch(config-router)# exit                                  | Exit router configuration mode                                                                                                    |
| Switch(config)# interface eth-0-9                            | Enter Interface mode                                                                                                    |
| Switch(config-if)# no switchport                             | Enable 13 interface                                                                                                    |
| Switch(config-if)# no shutdown                               | Bring up interface                                                                                                    |
| Switch(config-if)# ipv6 address 2004:12:9::1/96              | Specify IPv6 address                                                                                                    |
| Switch(config-if)# ipv6 router ospf 100 area 0<br>instance 0 | Add this link to OSPFv3 process 100, area0 and instance 0                                                                                                    |
| Switch(config-if)# end                                       | Exit to privileged EXEC mode                                                                                                    |
| Switch# configure terminal                                   | Enter the Configure mode                                                                                                    |
| Switch(config)#interface eth-0-17                            | Enter Interface mode                                                                                                    |

![](_page_33_Picture_0.jpeg)

| Switch(config-if)#no switchport                           | Enable 13 interface                                       |
|-----------------------------------------------------------|-----------------------------------------------------------|
| Switch(config-if)#no shutdown                             | Bring up interface                                        |
| Switch(config-if)# ipv6 address 2004:14:17::1/96          | Specify IPv6 address                                      |
| Switch(config-if)# ipv6 router ospf 100 area 0 instance 0 | Add this link to OSPFv3 process 100, area0 and instance 0 |
| Switch(config-if)# end                                    | Exit to privileged EXEC mode                              |

### Switch B

| Switch# configure terminal                                | Enter the Configure mode                                                                                                    |
|-----------------------------------------------------------|----------------------------------------------------------------------------------------------------|
| Switch(config)# router ipv6 ospf 200                      | Configure the Routing process and specify the<br>Process ID (200). The Process ID should be a<br>unique positive integer identifying the routing<br>process. |
| Switch(config-router)# router-id 2.2.2.2                  | Specify Router ID                                                                                                    |
| Switch(config-router)# exit                               | Exit router configuration mode                                                                                                    |
| Switch(config)# interface eth-0-9                         | Enter Interface mode                                                                                                    |
| Switch(config-if)# no switchport                          | Enable 13 interface                                                                                                    |
| Switch(config-if)# no shutdown                            | Bring up interface                                                                                                    |
| Switch(config-if)# ipv6 address 2004:12:9::2/96           | Specify IPv6 address                                                                                                    |
| Switch(config-if)# ipv6 router ospf 200 area 0 instance 0 | Add this link to OSPFv3 process 200, area0 and instance 0                                                                                                    |
| Switch(config-if)# end                                    | Exit to privileged EXEC mode                                                                                                    |
| Switch# configure terminal                                | Enter the Configure mode                                                                                                    |
| Switch(config)#interface eth-0-17                         | Enter Interface mode                                                                                                    |
| Switch(config-if)#no switchport                           | Enable 13 interface                                                                                                    |
| Switch(config-if)#no shutdown                             | Bring up interface                                                                                                    |
| Switch(config-if)# ipv6 address 2004:23:17::1/96          | Specify IPv6 address                                                                                                    |
| Switch(config-if)# ipv6 router ospf 200 area 0 instance 0 | Add this link to OSPFv3 process 100, area0 and instance 0                                                                                                    |
| Switch(config-if)# ipv6 ospf cost 100                     | Specify OSPFv3 interface cost                                                                                                    |
| Switch(config-if)# end                                    | Exit to privileged EXEC mode                                                                                                    |

![](_page_34_Picture_0.jpeg)

### Switch C

| Switch# configure terminal                                   | Enter the Configure mode                                                                                                    |
|--------------------------------------------------------------|----------------------------------------------------------------------------------------------------|
| Switch(config)# router ipv6 ospf 300                         | Configure the Routing process and specify the<br>Process ID (300). The Process ID should be a<br>unique positive integer identifying the routing<br>process. |
| Switch(config-router)# router-id 3.3.3.3                     | Specify Router ID                                                                                                    |
| Switch(config-router)# exit                                  | Exit router configuration mode                                                                                                    |
| Switch(config)# interface eth-0-17                           | Enter Interface mode                                                                                                    |
| Switch(config-if)# no switchport                             | Enable 13 interface                                                                                                    |
| Switch(config-if)# no shutdown                               | Bring up interface                                                                                                    |
| Switch(config-if)# ipv6 address 2004:23:17::2/96             | Specify IPv6 address                                                                                                    |
| Switch(config-if)# ipv6 router ospf 300 area 0<br>instance 0 | Add this link to OSPFv3 process 300, area0 and instance 0                                                                                                    |
| Switch(config-if)# exit                                      | Exit Interface Mode                                                                                                    |
| Switch(config)# interface eth-0-9                            | Enter Interface mode                                                                                                    |
| Switch(config-if)# no switchport                             | Enable 13 interface                                                                                                    |
| Switch(config-if)# no shutdown                               | Bring up interface                                                                                                    |
| Switch(config-if)# ipv6 address 2004:34:9::1/96              | Specify IPv6 address                                                                                                    |
| Switch(config-if)# ipv6 router ospf 300 area 0 instance 0    | Add this link to OSPFv3 process 300, area0 and instance 0                                                                                                    |
| Switch(config-if)# exit                                      | Exit Interface Mode                                                                                                    |
| Switch(config)# interface eth-0-1                            | Enter Interface mode                                                                                                    |
| Switch(config-if)# no switchport                             | Enable 13 interface                                                                                                    |
| Switch(config-if)# no shutdown                               | Bring up interface                                                                                                    |
| Switch(config-if)# ipv6 address 2004:3:1::1/96               | Specify IPv6 address                                                                                                    |
| Switch(config-if)# ipv6 router ospf 300 area 0 instance 0    | Add this link to OSPFv3 process 300, area0 and instance 0                                                                                                    |
| Switch(config-if)# end                                       | Exit to privileged EXEC mode                                                                                                    |

### Switch D

| Switch# configure terminal | Enter the Configure mode |
|----------------------------|--------------------------|
|----------------------------|--------------------------|

![](_page_35_Picture_0.jpeg)

| Switch(config)# router ipv6 ospf 400                      | Configure the Routing process and specify the<br>Process ID (400). The Process ID should be a<br>unique positive integer identifying the routing<br>process. |
|-----------------------------------------------------------|----------------------------------------------------------------------------------------------------|
| Switch(config-router)# router-id 4.4.4.4                  | Specify Router ID                                                                                                    |
| Switch(config-router)# exit                               | Exit router configuration mode                                                                                                    |
| Switch(config)# interface eth-0-9                         | Enter Interface mode                                                                                                    |
| Switch(config-if)# no switchport                          | Enable 13 interface                                                                                                    |
| Switch(config-if)# no shutdown                            | Bring up interface                                                                                                    |
| Switch(config-if)# ipv6 address 2004:34:9::2/96           | Specify IPv6 address                                                                                                    |
| Switch(config-if)# ipv6 router ospf 400 area 0 instance 0 | Add this link to OSPFv3 process 400, area0 and instance 0                                                                                                    |
| Switch(config-if)# ipv6 ospf cost 150                     | Specify OSPFv3 interface cost                                                                                                    |
| Switch(config-if)# exit                                   | Exit Interface mode                                                                                                    |
| Switch(config)# interface eth-0-17                        | Enter Interface mode                                                                                                    |
| Switch(config-if)# no switchport                          | Enable 13 interface                                                                                                    |
| Switch(config-if)# no shutdown                            | Bring up interface                                                                                                    |
| Switch(config-if)# ipv6 address 2004:14:17::2/96          | Specify IPv6 address                                                                                                    |
| Switch(config-if)# ipv6 router ospf 400 area 0 instance 0 | Add this link to OSPFv3 process 100, area0 and instance 0                                                                                                    |
| Switch(config-if)# end                                    | Exit to privileged EXEC mode                                                                                                    |

## 2.8.3 Validation

Use the command **show ipv6 ospf route** to validate the configuration.

### Switch A output

Switch# show ipv6 ospf route

```
IPv6 Routing Table
Codes: C - connected, S - static, R - RIP, I - IS-IS, B - BGP
O - OSPF, IA - OSPF inter area
N1 - OSPF NSSA external type 1, N2 - OSPF NSSA external type 2
E1 - OSPF external type 1, E2 - OSPF external type 2
Dr - DHCPV6 Relay
[*] - [AD/Metric]
Timers: Uptime
0 2004:3:1::/96 [110/102]
```

![](_page_36_Picture_0.jpeg)

|   | <pre>via fe80::bc22:aeff:fe64:aa00,</pre> | eth-0-9, | 00:08:06 |
|---|-------------------------------------------|----------|----------|
| С | 2004:12:9::/96                            |          |          |
|   | via ::, eth-0-9, 01:15:43                 |          |          |
| С | 2004:12:9::1/128                          |          |          |
|   | via ::1, eth-0-9, 01:15:43                |          |          |
| С | 2004:14:17::/96                           |          |          |
|   | via ::, eth-0-17, 00:18:38                |          |          |
| С | 2004:14:17::1/128                         |          |          |
|   | via ::1, eth-0-17, 00:18:38               |          |          |
| 0 | 2004:23:17::/96 [110/101]                 |          |          |
|   | <pre>via fe80::bc22:aeff:fe64:aa00,</pre> | eth-0-9, | 00:08:06 |
| 0 | 2004:34:9::/96 [110/102]                  |          |          |
|   | <pre>via fe80::bc22:aeff:fe64:aa00,</pre> | eth-0-9, | 00:03:56 |
| С | fe80::/10                                 |          |          |
|   | via ::, NullO, 01:15:44                   |          |          |

### Switch B output

Switch# show ip ospf route

```
IPv6 Routing Table
Codes: C - connected, S - static, R - RIP, I - IS-IS, B - BGP
   0 - OSPF, IA - OSPF inter area
N1 - OSPF NSSA external type 1, N2 - OSPF NSSA external type 2
E1 - OSPF external type 1, E2 - OSPF external type 2
Dr - DHCPV6 Relay
   [*] - [AD/Metric]
Timers: Uptime
0 2004:3:1::/96 [110/101]
via fe80::c629:f2ff:fe02:3600, eth-0-17, 00:08:33
C 2004:12:9::/96
via ::, eth-0-9, 01:12:40
C 2004:12:9::2/128
   via ::1, eth-0-9, 01:12:40
0 2004:14:17::/96 [110/2]
  via fe80::b242:55ff:fe05:ff00, eth-0-9, 00:18:43
C 2004:23:17::/96
  via ::, eth-0-17, 01:12:40
C 2004:23:17::1/128
via ::1, eth-0-17, 01:12:40
0 2004:34:9::/96 [110/101]
via fe80::c629:f2ff:fe02:3600, eth-0-17, 00:04:23
C fe80::/10
via ::, NullO, 01:12:42
```

### Switch C output

#### Switch# show ip ospf route

![](_page_37_Picture_0.jpeg)

```
E1 - OSPF external type 1, E2 - OSPF external type 2
Dr - DHCPV6 Relay
[*] - [AD/Metric]
Timers: Uptime
C 2004:3:1::/96
via ::, eth-0-1, 00:13:54
C 2004:3:1::1/128
via ::1, eth-0-1, 00:13:54
0 2004:12:9::/96 [110/2]
via fe80::bc22:aeff:fe64:aa00, eth-0-17, 00:19:47
0 2004:14:17::/96 [110/2]
via fe80::ee66:91ff:fe45:db00, eth-0-9, 00:02:27
C 2004:23:17::/96
via ::, eth-0-17, 01:09:02
C 2004:23:17::2/128
via ::1, eth-0-17, 01:09:02
C 2004:34:9::/96
via ::, eth-0-9, 00:04:52
C 2004:34:9::1/128
via ::1, eth-0-9, 00:04:52
C fe80::/10
via ::, NullO, 01:09:04
```

### Switch D output

### Switch# show ip route

```
IPv6 Routing Table
Codes: C - connected, S - static, R - RIP, I - IS-IS, B - BGP
0 - OSPF, IA - OSPF inter area
N1 - OSPF NSSA external type 1, N2 - OSPF NSSA external type 2
E1 - OSPF external type 1, E2 - OSPF external type 2
Dr - DHCPV6 Relay
    [*] - [AD/Metric]
Timers: Uptime
0 2004:3:1::/96 [110/103]
via fe80::b242:55ff:fe05:ff00, eth-0-17, 00:02:35
0 2004:12:9::/96 [110/2]
via fe80::b242:55ff:fe05:ff00, eth-0-17, 00:02:35
C 2004:14:17::/96
via ::, eth-0-17, 00:04:09
C 2004:14:17::2/128
via ::1, eth-0-17, 00:04:09
0 2004:23:17::/96 [110/102]
via fe80::b242:55ff:fe05:ff00, eth-0-17, 00:02:35
C 2004:34:9::/96
via ::, eth-0-9, 00:06:06
C 2004:34:9::2/128
via ::1, eth-0-9, 00:06:06
C fe80::/10
via ::, NullO, 00:44:59
```

![](_page_38_Picture_0.jpeg)

# 2.9 Monitoring OSPFv3

# 2.9.1 Configuration

You can display specific statistics such as the contents of IPv6 routing tables, caches, and databases.

| Switch# show ipv6 ospf                                  | Display general information about OSPFv3 routing processes  |
|---------------------------------------------------------|-------------------------------------------------------------|
| Switch # show ipv6 ospf database<br>database-summary    | Display lists of information related to the OSPFv3 database |
| Switch # show ipv6 ospf database router                 |                                                             |
| Switch # show ipv6 ospf database network self-originate |                                                             |
| Switch # show ipv6 ospf database inter-router           |                                                             |
| Switch # show ipv6 ospf database intra-prefix           |                                                             |
| Switch # show ipv6 ospf database inter-prefix           |                                                             |
| Switch # show ipv6 ospf database link                   |                                                             |
| Switch # show ipv6 ospf database external               |                                                             |
| Switch # show ipv6 ospf interface eth-0-1               | Display OSPFv3-related interface information                |
| Switch # show ipv6 ospf neighbor                        | Display OSPFv3 interface neighbor information               |

# 3

# **Configuring RIPng**

# 3.1 Overview

Routing Information Protocol Next Generation (RIPng) is an IPv6 route exchange protocol that uses a distance vector (a number representing distance) to measure the cost of a given route. The cost is a distance vector because the cost is often equivalent to the number of router hops between the source and the destination networks. RIPng can receive multiple paths to a destination. The system evaluates the paths, selects the best path, and saves the path in the IPv6 route table as the route to the destination. Typically, the best path is the path with the fewest hops. A hop is another router through which packets must travel to reach the destination. If RIPng receives a RIPng update from another router that contains a path with fewer hops than the path stored in the route table, the system replaces the older route with the newer one. The system then includes the new path in the updates it sends to other RIPng routers. RIPng routers also can modify a route's cost, generally by adding to it, to bias the selection of a route for a given destination. In this case, the actual number of router hops may be the same, but the route has an administratively higher cost and is thus less likely to be used than other, lower-cost routes. A RIPng route can have a maximum cost of 15. Any destination with a higher cost is considered unreachable. Although limiting to larger networks, the low maximum hop count prevents endless loops in the network.

This chapter contains basic RIP ng configuration examples. To see details on the commands used in these examples, or to see the outputs of the Validation commands, refer to the RIPng Command Reference. To avoid repetition, some Common commands, like configure terminal, have not been listed under the Commands Used section.

There are some differences between RIPng and RIP:

- > UDP port number: RIPng uses UDP port number 521 to send or receive package.
- > Multicast address: RIPng uses FF02::9 to multicast package to other routers of link local.
- > Nexthop address: RIPng uses 128 bit ipv6 address.
- Source address: RIPng uses IPv6 link-local address FE80::/10 to be the source address when updating package to neighbor.

# 3.2 References

The RIPng module is based on the following RFC:

RFC 2080 - RIPng for IPv6

# 3.3 Enabling RIPng

This example shows how to enable RIPng protocols on two switches:

# 3.3.1 Topology

![](_page_40_Figure_3.jpeg)

# 3.3.2 Configuration

### Switch A

| Switch# configure terminal                        | Enter the Configure mode       |
|---------------------------------------------------|--------------------------------|
| Switch(config)# router ipv6 rip                   | Enable the RIPng on switch     |
| Switch(config-router)# exit                       | Exit router configuration mode |
| Switch(config)# interface eth-0-12                | Enter Interface mode           |
| Switch(config-if)# no switchport                  | Enable 13 interface            |
| Switch(config-if)# no shutdown                    | Bring up interface             |
| Switch(config-if)# ipv6 address 2001:db8:12::1/64 | Specify IPv6 address           |
| Switch(config-if)# ipv6 router rip                | Enable RIPng on interface      |
| Switch(config-if)# exit                           | Exit to configuration mode     |
| Switch(config)# interface eth-0-48                | Enter Interface mode           |
| Switch(config-if)# no switchport                  | Enable 13 interface            |
| Switch(config-if)# no shutdown                    | Bring up interface             |
| Switch(config-if)# ipv6 address 2001:db8:48::2/64 | Specify IPv6 address           |
| Switch(config-if)# ipv6 router rip                | Enable RIPng on interface      |

### Switch B

| Switch# configure terminal      | Enter the Configure mode       |
|---------------------------------|--------------------------------|
| Switch(config)# router ipv6 rip | Enable the RIPng on switch     |
| Switch(config-router)# exit     | Exit router configuration mode |

| Switch(config)# interface eth-0-12                   | Enter Interface mode       |
|------------------------------------------------------|----------------------------|
| Switch(config-if)# no switchport                     | Enable 13 interface        |
| Switch(config-if)# no shutdown                       | Bring up interface         |
| Switch(config-if)# ipv6 address<br>2001:db8:12::2/64 | Specify IPv6 address       |
| Switch(config-if)# ipv6 router rip                   | Enable RIPng on interface  |
| Switch(config-if)# exit                              | Exit to configuration mode |
| Switch(config)# interface eth-0-48                   | Enter Interface mode       |
| Switch(config-if)# no switchport                     | Enable 13 interface        |
| Switch(config-if)# no shutdown                       | Bring up interface         |
| Switch(config-if)# ipv6 address 2001:ab8:49::2/64    | Specify IPv6 address       |
| Switch(config-if)# ipv6 router rip                   | Enable RIPng on interface  |

### 3.3.3 Validation

Use the commands as follows to validate the configuration:

Show ipv6 rip database, show ipv6 rip interface, show ipv6 protocols rip  $\pi$  show ipv6 route rip

### Switch A output

### Switch# show ipv6 rip database

Codes: R - RIP, Rc - RIP connected, Rs - RIP static, Ra - RIP aggregated, Rcx - RIP connect suppressed, Rsx - RIP static suppressed, K - Kernel, C - Connected, S - Static, O - OSPF, I - IS-IS, B - BGP

| Network             | Next Hop        | If           | Met Ta  | g Time |
|---------------------|-----------------|--------------|---------|--------|
| R 2001:ab8:49::/64  | fe80::1271:d1ff | :fec8:3300 e | th-0-12 | 5 0    |
| Rc 2001:db8:12::/64 | ::              | eth-0        | -12 1   | )      |
| Rc 2001:db8:48::/64 | ::              | eth-0        | -48 1 0 | )      |

### Switch# show ipv6 rip interface

```
eth-0-12 is up, line protocol is up
Routing Protocol: RIPng
Passive interface: Disabled
Split horizon: Enabled with Poisoned Reversed
IPv6 interface address:
2001:db8:12::1/64
fe80::7e14:63ff:fe76:8900/10
eth-0-48 is up, line protocol is up
```

```
Routing Protocol: RIPng
Passive interface: Disabled
Split horizon: Enabled with Poisoned Reversed
IPv6 interface address:
```

```
2001:db8:48::2/64
```

fe80::7e14:63ff:fe76:8900/10

#### Switch# show ipv6 protocols rip

```
Routing Protocol is "ripng"

Sending updates every 30 seconds with +/-5 seconds, next due in 7 seconds

Timeout after 180 seconds, garbage collect after 120 seconds

Outgoing update filter list for all interface is not set

Incoming update filter list for all interface is not set

Default redistribute metric is 1

Redistributing:

Interface

eth-0-12

eth-0-48

Routing for Networks:

Number of routes (including connected): 3

Distance: (default is 120)
```

#### Switch# show ipv6 route rip

### Switch B output

Switch# show ipv6 rip database

Codes: R - RIP, Rc - RIP connected, Rs - RIP static, Ra - RIP aggregated, Rcx - RIP connect suppressed, Rsx - RIP static suppressed, K - Kernel, C - Connected, S - Static, O - OSPF, I - IS-IS, B - BGP

| Network             | Next Hop       | If             | Met   | Tag  | Time |         |
|---------------------|----------------|----------------|-------|------|------|---------|
| Rc 2001:ab8:49::/64 | ::             | eth-0-         | 48 1  | 0    |      |         |
| Rc 2001:db8:12::/64 | ::             | eth-0-         | ·12 1 | 0    |      |         |
| R 2001:db8:48::/64  | fe80::7e14:63f | f:fe76:8900 et | h-0-  | 12 2 | 0    | 00:02:3 |

Switch# show ipv6 rip interface

```
eth-0-12 is up, line protocol is up
Routing Protocol: RIPng
Passive interface: Disabled
Split horizon: Enabled with Poisoned Reversed
IPv6 interface address:
2001:db8:12::2/64
fe80::1271:dlff:fec8:3300/10
eth-0-48 is up, line protocol is up
Routing Protocol: RIPng
Passive interface: Disabled
Split horizon: Enabled with Poisoned Reversed
IPv6 interface address:
2001:ab8:49::2/64
fe80::1271:dlff:fec8:3300/10
```

Switch# show ipv6 protocols rip

```
Routing Protocol is "ripng"

Sending updates every 30 seconds with +/-5 seconds, next due in 13 seconds

Timeout after 180 seconds, garbage collect after 120 seconds

Outgoing update filter list for all interface is not set

Incoming update filter list for all interface is not set

Outgoing routes will have 3 added to metric if on list ripng_acl

Default redistribute metric is 1

Redistributing:

Interface

eth-0-12

eth-0-48

Routing for Networks:

Number of routes (including connected): 3

Distance: (default is 120)
```

Switch# show ipv6 route rip

# 3.4 Configuring Metric Parameters

A RIPng offset list allows you to add to the metric of specific inbound or outbound routes learned or advertised by RIPng. RIPng offset lists provide a simple method for adding to the

cost of specific routes and therefore biasing the router's route selection away from those routes. An offset list consists of the following parameters:

> An ACL that specifies the routes to which to add the metric.

The direction:

In: applies to routes the router learns from RIPng neighbors.

Out: applies to routes the router is advertising to its RIPng neighbors.

- The offset value that will be added to the routing metric of the routes that match the ACL.
- > The interface that the offset list applies (optional).

If a route matches both a global offset list (without specified interface) and an interface-based offset list, the interface-based offset list takes precedence. The interface-based offset list's metric is added to the route in this case.

This example Switch A will advertise route 2001:db8:48::2/64 out of interface eth-0-12 with metric 3.

# 3.4.1 Topology

![](_page_44_Figure_10.jpeg)

# 3.4.2 Configuration

### Switch A

### Switch# show run

```
interface eth-0-12
no switchport
ipv6 address auto link-local
ipv6 address 2001:db8:12::1/64
ipv6 router rip
!
interface eth-0-48
no switchport
ipv6 nd ra mtu suppress
ipv6 address auto link-local
ipv6 address 2001:db8:48::2/64
ipv6 router rip
!
router ipv6 rip
!
```

### Switch B

### Switch# show run

```
interface eth-0-12
no switchport
ipv6 address auto link-local
ipv6 address 2001:db8:12::2/64
ipv6 router rip
!
interface eth-0-48
no switchport
ipv6 nd ra mtu suppress
ipv6 address auto link-local
ipv6 address 2001:ab8:48::2/64
ipv6 router rip
!
router ipv6 rip
!
```

### Validation route table on Switch B

Switch# show ipv6 route rip

```
R 2001:db8:48::/64 [120/2]
via fe80::7e14:63ff:fe76:8900, eth-0-12, 00:44:47
```

### Switch A

| Switch# configure terminal                                       | Enter the Configure mode                     |
|------------------------------------------------------------------|----------------------------------------------|
| Switch(config)#ipv6 access-list ripoffset                        | Create new ACL.                              |
| Switch(config-ipv6-acl)# permit any 2001:db8:48::/64 any         | Create ACL rule                              |
| Switch(config-ipv6-acl)# router ipv6 rip                         | Enable RIPng                                 |
| Switch(config-router)# offset-list ripngoffset out 3<br>eth-0-13 | Apply metric offset 3 when out from eth-0-13 |

# 3.4.3 Validation

### Switch B output

Switch# show ipv6 route rip

```
R 2001:db8:48::/64 [120/5]
via fe80::7e14:63ff:fe76:8900, eth-0-12, 00:00:07
```

# 3.5 Configuring the Administrative Distance

By default, RIPng assigns the default RIPng administrative distance (120) to RIPng routes. When comparing routes based on administrative distance, the router selects the route with the lower distance. You can change the administrative distance for RIPng routes.

This example shows how to change the RIPng administrative distance.

# 3.5.1 Topology

![](_page_46_Figure_4.jpeg)

# 3.5.2 Configuration

### Switch A configuration

### Switch# show run

```
interface eth-0-12
no switchport
ipv6 address auto link-local
ipv6 address 2001:db8:12::1/64
ipv6 router rip
!
interface eth-0-48
no switchport
ipv6 nd ra mtu suppress
ipv6 address auto link-local
ipv6 address 2001:db8:48::2/64
ipv6 router rip
!
router ipv6 rip
!
```

### Switch B configuration

### Switch# show run

```
interface eth-0-12
no switchport
ipv6 address auto link-local
ipv6 address 2001:db8:12::2/64
ipv6 router rip
!
interface eth-0-48
no switchport
ipv6 nd ra mtu suppress
ipv6 address auto link-local
```

```
ipv6 address 2001:ab8:48::2/64
ipv6 router rip
!
router ipv6 rip
!
```

### Validation route table on Switch B

Switch# show ipv6 route rip

```
R 2001:db8:48::/64 [120/2]
via fe80::7e14:63ff:fe76:8900, eth-0-12, 00:44:47
```

### Switch B

| Switch# configure terminal          | Enter the configure mode |
|-------------------------------------|--------------------------|
| Switch(config)# router ipv6 rip     | Enable RIPng             |
| Switch(config-router)# distance 100 | Change the AD to 100     |

## 3.5.3 Validation

### Switch B output

Switch# show ipv6 route rip

```
R 2001:db8:48::/64 [100/5]
via fe80::7e14:63ff:fe76:8900, eth-0-12, 00:00:09
```

# 3.6 Configuring Redistribution

You can configure the router to redistribute static routes, direct connected routes or routes learned through Open Shortest Path First (OSPF) into RIPng. When you redistribute a route from one of these other protocols into RIPng, the router can use RIPng to advertise the route to its RIPng neighbors.

Change the default redistribution metric (optional). The router assigns a RIPng metric of 1 to each redistributed route by default. You can change the default metric to a value up to 16.

Enable specified routes to redistribute with default or specified metric.

This example shows how to redistribute other protocols into RIPng.

# 3.6.1 Topology

![](_page_48_Figure_1.jpeg)

# 3.6.2 Configuration

### Switch A

Switch# show run

```
interface eth-0-12
no switchport
ipv6 address auto link-local
ipv6 address 2001:db8:12::1/64
ipv6 router rip
!
interface eth-0-48
no switchport
ipv6 nd ra mtu suppress
ipv6 address auto link-local
ipv6 address 2001:db8:48::2/64
ipv6 router rip
!
router ipv6 rip
!
```

### Switch B

### Switch# show run

```
interface eth-0-12
no switchport
ipv6 address auto link-local
ipv6 address 2001:db8:12::2/64
ipv6 router rip
!
interface eth-0-13
no switchport
ipv6 address auto link-local
ipv6 address 2001:db8:13::1/64
ipv6 router ospf area 0
!
interface eth-0-48
no switchport
ipv6 nd ra mtu suppress
```

```
ipv6 address auto link-local
ipv6 address 2001:ab8:48::2/64
ipv6 router rip
!
router ipv6 rip
!
router ipv6 ospf
router-id 1.1.1.1
```

### Validation route table on Switch A

Switch# show ipv6 route rip

```
R 2001:ab8:49::/64 [120/5]
via fe80::1271:d1ff:fec8:3300, eth-0-12, 01:43:37
```

### Validation route table on Switch B

Switch# show ipv6 route

```
O 2001:db8:1::/64 [110/2]
via fe80::5c37:1dff:febe:2d00, eth-0-13, 00:31:17
R 2001:db8:48::/64 [100/5]
via fe80::7e14:63ff:fe76:8900, eth-0-12, 00:49:57
```

### Switch B

| Switch# configure terminal                         | Enter the configure mode               |
|----------------------------------------------------|----------------------------------------|
| Switch(config)# router ipv6 rip                    | Enable RIPng                           |
| Switch(config-router)#default-metric 2             | Change the default redistribute metric |
| Switch(config-router)#redistribute ospfv3 metric 5 | Redistribute OSPFv3 into RIPng         |

### 3.6.3 Validation

### Switch A output

Switch# show ipv6 route rip

```
R 2001:ab8:49::/64 [120/5]
via fe80::1271:dlff:fec8:3300, eth-0-12, 01:48:23
R 2001:db8:1::/64 [120/6]
via fe80::1271:dlff:fec8:3300, eth-0-12, 00:00:19
```

# 3.7 Configuring Split-horizon Parameters

Normally, routers that are connected to multicast-type IPv6 networks and that use distance-vector routing protocols employ the split horizon mechanism to reduce the

possibility of routing loops. Split horizon blocks information about routes from being advertised by a router out of any interface from which that information originated. This behavior usually optimizes communications among multiple routers, particularly when links are broken. However, with non-multicast networks (such as Frame Relay), situations can arise for which this behavior is less than ideal. For these situations, you might want to disable split horizon for RIPng.

You can avoid including routes in updates sent to the same gateway from which they were learned. Using the split horizon command omits routes learned from one neighbor, in updates sent to that neighbor. Using the poisoned parameter with this command includes such routes in updates, but sets their metrics to infinity. Thus, advertising these routes means that they are not reachable.

# 3.7.1 Topology

![](_page_50_Figure_3.jpeg)

# 3.7.2 Configuration

### Switch A

Switch# show run

```
interface eth-0-12
no switchport
ipv6 address auto link-local
ipv6 address 2001:db8:12::1/64
ipv6 router rip
!
interface eth-0-48
no switchport
ipv6 nd ra mtu suppress
ipv6 address auto link-local
ipv6 address 2001:db8:48::2/64
ipv6 router rip
!
router ipv6 rip
!
```

### Switch B

### Switch# show run

```
interface eth-0-12
no switchport
ipv6 address auto link-local
ipv6 address 2001:db8:12::2/64
ipv6 router rip
```

```
!
interface eth-0-48
no switchport
ipv6 nd ra mtu suppress
ipv6 address auto link-local
ipv6 address 2001:ab8:48::2/64
ipv6 router rip
!
router ipv6 rip
!
```

### Switch B debug configuration

Switch# debug ipv6 rip packet send detail

Switch# terminal monitor

### Disable Split-horizon on Switch B

| Switch# configure terminal                   | Enter the configure mode     |
|----------------------------------------------|------------------------------|
| Switch(config)#interface eth-0-12            | Enter the interface eth-0-12 |
| Switch(config-if)# no ipv6 rip split-horizon | Forbid to use split-horizon  |

```
Oct 24 10:00:06 Switch RIPNG6-7: SEND[eth-0-12]: Send to [ff02::9]:521
Oct 24 10:00:06 Switch RIPNG6-7: SEND[eth-0-12]: RESPONSE version 1 packet size 64
Oct 24 10:00:06 Switch RIPNG6-7: 2001:ab8:49::/64 metric 4 tag 0
Oct 24 10:00:06 Switch RIPNG6-7: 2001:db8:12::/64 metric 1 tag 0
Oct 24 10:00:06 Switch RIPNG6-7: 2001:db8:48::/64 metric 5 tag 0
```

### Enable Split-horizon on Switch B

| Switch# configure terminal                | Enter the configure mode     |
|-------------------------------------------|------------------------------|
| Switch(config)#interface eth-0-12         | Enter the interface eth-0-12 |
| Switch(config-if)# ipv6 rip split-horizon | Enable split-horizon         |

Oct 24 10:05:16 Switch RIPNG6-7: SEND[eth-0-12]: Send to [ff02::9]:521 Oct 24 10:05:16 Switch RIPNG6-7: SEND[eth-0-12]: RESPONSE version 1 packet size 44 Oct 24 10:05:16 Switch RIPNG6-7: 2001:ab8:49::/64 metric 4 tag 0 Oct 24 10:05:16 Switch RIPNG6-7: 2001:db8:12::/64 metric 1 tag 0

### 3.7.3 Validation

Use the commands as follows to validate the configuration:

show running-config 和 show ipv6 rip interface

00:02:33

# 3.8 Configuring Timers

RIPng use several timers that determine such variables as the frequency of routing updates, the length of time before a route becomes invalid, and other parameters. You can adjust these timers to tune RIPng performance to better suit your internet-work needs. You can make the following timer adjustments:

- > The rate (time in seconds between updates) at which routing updates are sent.
- > The interval of time (in seconds) after which a route is declared invalid.
- > The amount of time (in seconds) that must pass before a route is removed from the routing table.

# 3.8.1 Configuration

To configure the timers, use the following command:

| Switch# configure terminal                     | Enter the Configure mode                                                                                                    |
|------------------------------------------------|----------------------------------------------------------------------------------------------------|
| Switch(config)# router ipv6 rip                | Enter the RIPng routing process                                                                                                    |
| Switch(config-router)# timers basic 10 180 120 | Specify the routing table update timer in 10 seconds. Specifies the routing information timeout timer in 180 seconds. Specifies the routing garbage collection timer in 120 seconds. |

## 3.8.2 Validation

Use the commands as follows to validate the configuration:

show running-config and show ipv6 protocols rip

```
Switch# show ipv6 protocols rip
Routing Protocol is "ripng"
Sending updates every 10 seconds with +/-5 seconds, next due in 5 seconds
Timeout after 180 seconds, garbage collect after 120 seconds
Outgoing update filter list for all interface is not set
Incoming update filter list for all interface is not set
Outgoing routes will have 3 added to metric if on list ripng_acl
Default redistribute metric is 2
Redistributing:
Interface
eth-0-12
eth-0-48
Routing for Networks:
Number of routes (including connected): 3
Distance: (default is 100)
```

# 3.9 Configuring RIPng Route Distribute Filters

A RIP distribute list allows you to permit or deny learning or advertising of specific routes. A distribute list consists of the following parameters:

An ACL or a prefix list that filter the routes.

The direction:

- In: filter applies to learned routes.
- Out: filter applies to advertised routes

The interface that the filer applies (optional).

### 3.9.1 Topology

![](_page_53_Figure_8.jpeg)

# 3.9.2 Configuration

### Switch A

#### Switch# show run

```
interface eth-0-12
no switchport
ipv6 address auto link-local
ipv6 address 2001:db8:12::1/64
ipv6 router rip
!
interface eth-0-48
no switchport
ipv6 nd ra mtu suppress
ipv6 address auto link-local
ipv6 address 2001:db8:48::2/64
ipv6 router rip
!
router ipv6 rip
!
```

### Switch B

#### Switch# show run

```
interface eth-0-12
no switchport
ipv6 address auto link-local
ipv6 address 2001:db8:12::2/64
```

```
ipv6 router rip
!
interface eth-0-13
no switchport
ipv6 address auto link-local
ipv6 address 2001:db8:13::1/64
ipv6 router rip
!
interface eth-0-48
no switchport
ipv6 nd ra mtu suppress
ipv6 address auto link-local
ipv6 address 2001:ab8:48::2/64
ipv6 router rip
!
router ipv6 rip
!
```

### Switch A output

Switch# show ipv6 route rip

```
R 2001:ab8:49::/64 [120/5]
via fe80::1271:d1ff:fec8:3300, eth-0-12, 00:18:29
R 2001:db8:13::/64 [120/2]
via fe80::1271:d1ff:fec8:3300, eth-0-12, 00:03:37
```

To configure the distribute filter on Switch B, use the following command:

| Switch# configure terminal                                                                                                    | Enter the Configure mode         |
|----------------------------------------------------------------------------------------------------|----------------------------------|
| Switch(config)# ipv6 access-list ripngfilter<br>Switch(config-ipv6-acl)# 10 deny any 2001:ab8:49::/64 any<br>Switch(config-ipv6-acl)# 20 permit any any any<br>Switch(config-ipv6-acl)# exit | Build a ACL list                 |
| Switch(config)# router ipv6 rip                                                                                                    | Enter the RIPng routing process. |
| Switch(config-router)# distribute-list ripngfilter out eth-0-12                                                                                                    | Apply the distribute filter      |

# 3.9.3 Validation

### Switch A output

Switch# show ipv6 route rip

```
R 2001:db8:13::/64 [120/2]
via fe80::1271:dlff:fec8:3300, eth-0-12, 00:03:37
```